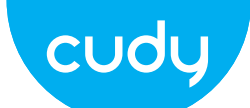

•English

Español

**NEED TECH HELP?** 

support@cudy.com

www.cudy.com/download

Website: www.cudy.com

Driver & Manual:

Email

 $\bigtriangledown$ 

### If your internet source is an Ethernet cable coming from the wall directly instead of a DSL/Cable/Satellite modem, connect the Ethernet cable to the router's WAN port and skip steps 1, 2, 3.

**3** Turn on the modem and then wait about 2 minutes for it to restart. Schalten Sie das Modem ein und warten Sie ca. 2 Minuten, bis es neu gestartet wird. Accendi il modem e attendi circa 2 minuti per riavviarlo. Encienda el módem y luego espere unos 2 minutos para que se reinicie. Allumez le modem et attendez environ 2 minutes pour qu'il redémarre.

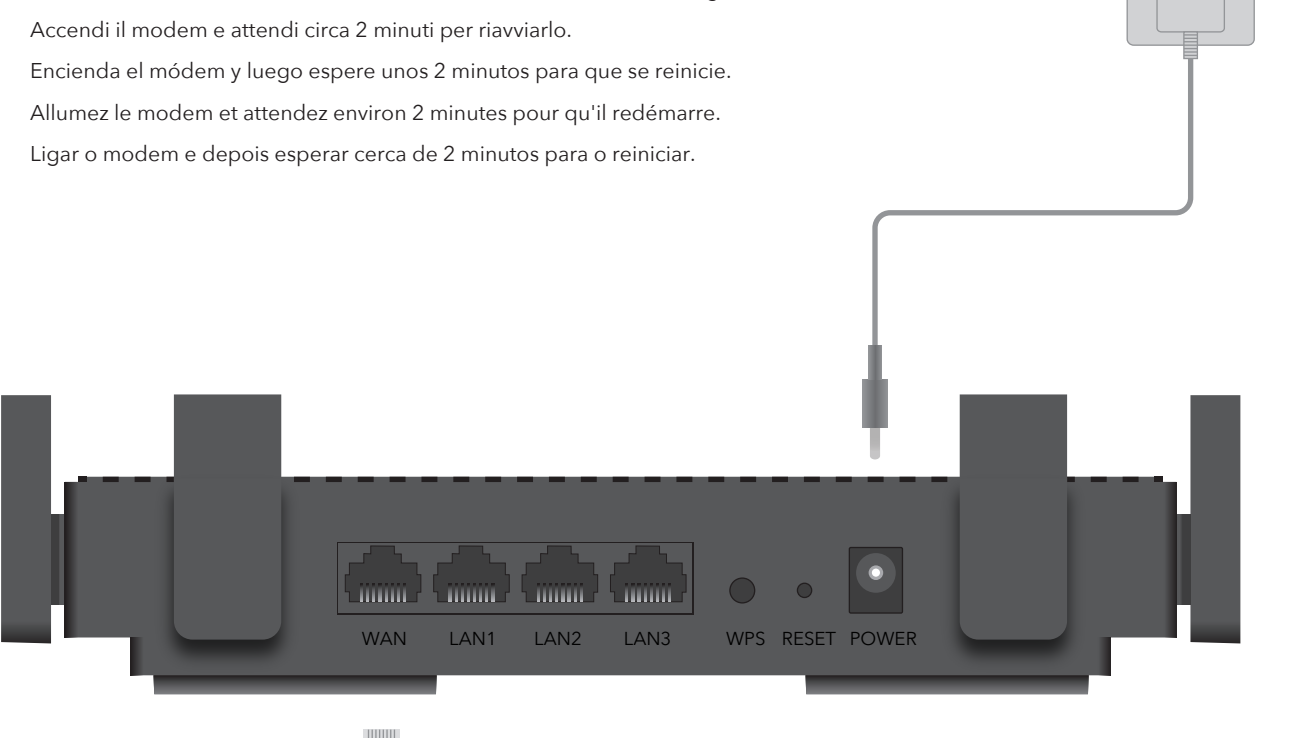

### 1 Turn off the modem and remove the battery if it has one.

Power Socket

**Quick Installation Guide** 

Deutsch

Français

Support

visit:

Italiano

For technical support, the user

https://www.cudy.com/support

guide and more information, please

0

Modem

Português

Schalten Sie das Modem aus und entfernen Sie den Akku, falls vorhanden.

Spegni il modem e rimuovi la batteria se ne ha una. Apague el módem y retire la batería si tiene una. Éteignez le modem et retirez la batterie s'il en a une. Verbinden Sie den WAN-Port des Routers mit dem DSL-/Kabel-/Satellitenmodem. Collegare la porta WAN del router al modem DSL/via cavo/satellitare. Conecte el puerto WAN del enrutador al módem DSL/Cable/Satélite

2 Connect router's WAN Port to DSL/Cable/Satellite Modem.

Connectez le port WAN du routeur au modem DSL/câble/satellite. Conecte a porta WAN do roteador ao modem DSL/cabo/satélite

Connect the power adapter to the router and wait 1 minute until the system LED Δ changes from flashing to solid on (red or blue), which means the system startup is completed.

Schließen Sie das Netzteil an den Router an und warten Sie 1 Minute, bis die System-LED von blinkend auf dauerhaft leuchtet (rot oder blau). Dies bedeutet, dass der Systemstart abgeschlossen ist.

Collegare l'alimentatore al router e attendere 1 minuto fino a quando il LED di sistema passa da lampeggiante a acceso fisso (rosso o blu), il che significa che l'avvio del sistema è completato.

Conecte el adaptador de alimentación al enrutador y espere 1 minuto hasta que el LED del sistema cambie de parpadeante a encendido (rojo o azul), lo que significa que el inicio del sistema se ha completado.

Connectez l'adaptateur secteur au routeur et attendez 1 minute jusqu'à ce que le voyant du système passe de clignotant à fixe (rouge ou bleu), ce qui signifie que le démarrage du système est terminé.

Conecte o adaptador de energia ao roteador e aguarde 1 minuto até que o LED do sistema mude de piscando para sólido ligado (vermelho ou azul), o que significa que a inicialização do sistema foi concluída.

Internet

Desligue o modem, e retire a bateria, se a tiver.

# English

**5** Connect your computer to the router (Wired or Wireless).

### Wired

Turn off the Wi-Fi on your computer and connect it to router's LAN port via an Ethernet cable.

### Wireless

Connect your device to the router's Wi-Fi using the SSID (network name) and Password printed on the bottom of the router.

cudy

Launch a web browser, and enter http://cudy.net/ or http://192.168.10.1/ in the address bar. Use **admin** for password to log in.

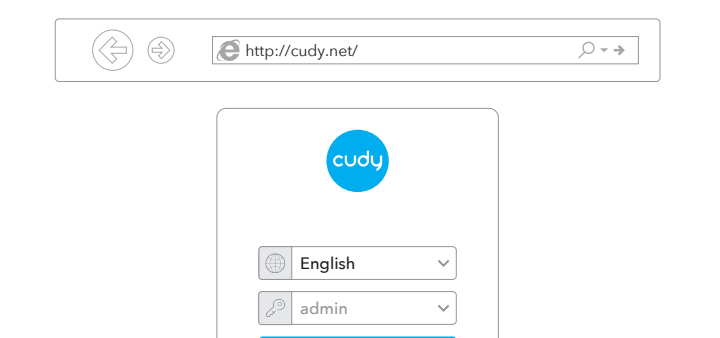

**7** The window below will pop up, please follow the step-by-step instructions to set up the internet connection.

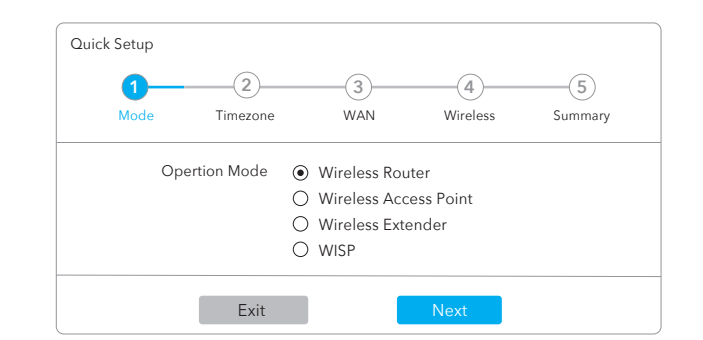

### LED and Button

| Name       | Status   | Indication                    |
|------------|----------|-------------------------------|
|            | OFF      | Not powered on                |
| $\bigcirc$ | Flashing | System start-up process       |
|            | ON       | System startup complete       |
| $\sim$     | OFF      | Not connected to the Internet |
| <u> </u>   | ON       | Connected to the Internet     |
| ſ          | OFF      | No connection at WAN port     |
|            | ON       | WAN port has connection       |
|            | OFF      | LAN port is not connected     |
| Ţ          | ON       | LAN port is connected         |
|            | Off      | 2.4GHz Wi-Fi off              |
| Ŵ          | Flashing | WPS in process                |
|            | ON       | 2.4GHz Wi-Fi On               |
|            | Off      | 5GHz Wi-Fi off                |
| GG         | Flashing | WPS in progress               |

| 5GHz Wi-Fi: Cudy-XXXX-5G |  |
|--------------------------|--|
| 2.4GHz Wi-Fi: Cudy-XXXX  |  |
| Password: XXXXXXXX       |  |

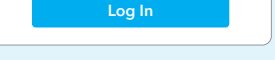

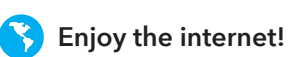

|        | ON    | 5GHz Wi-Fi On                                                                 |
|--------|-------|-------------------------------------------------------------------------------|
| Button | WPS   | Press and hold 1 second to enable the WPS function.                           |
| Button | Reset | Press and hold 2 seconds to reset the router to its factory default settings. |

# Deutsch

5 Schließen Sie Ihren Computer an den Router an (kabelgebunden oder kabellos).

## Verdrahtet

Schalten Sie das WLAN Ihres Computers aus und verbinden Sie es über ein Ethernet-Kabel mit dem LAN-Anschluss des Routers.

### Kabellos

Verbinden Sie Ihr Gerät über die SSID (Netzwerkname) und das Kennwort auf der Unterseite des Routers mit dem WLAN des Routers.

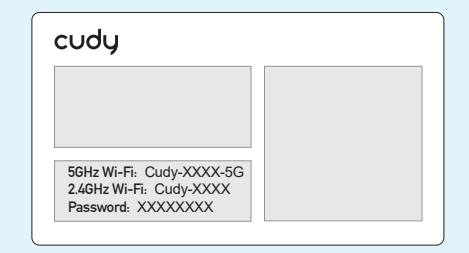

Starten Sie einen Webbrowser und geben Sie http://cudy.net/ oder http://192.168.10.1/ in die Adressleiste ein. Verwenden Sie **admin** als Passwort, um sich anzumelden.

 $\bigcirc$  -  $\Rightarrow$ 

Http://cudy.net/

Englis

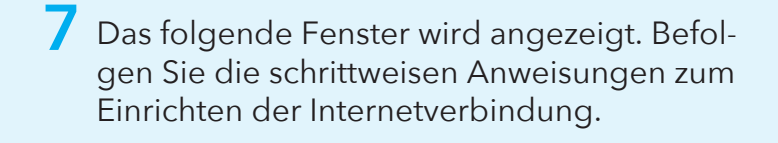

| Quick Setup |               |                                 |            |         |
|-------------|---------------|---------------------------------|------------|---------|
| 0           | (2)           | (3)                             | (4)        | (5)     |
| Mode        | Timezone      | WAN                             | Wireless   | Summary |
|             | Opertion Mode | <ul> <li>Wireless Ro</li> </ul> | outer      |         |
|             |               | O Wireless Ac                   | cess Point |         |
|             |               | ○ Wireless Ex                   | tender     |         |
|             |               | O WISP                          |            |         |
|             | Exit          |                                 | Next       |         |
|             |               |                                 |            |         |
|             |               |                                 |            |         |
|             |               |                                 |            |         |
|             |               |                                 |            |         |
|             |               |                                 |            |         |
| Genieße     | das Inter     | notl                            |            |         |

### LED und Taste

| Name   | Status  | Indication                                                                                  |
|--------|---------|---------------------------------------------------------------------------------------------|
|        | OFF     | Nicht eingeschaltet                                                                         |
| Ċ      | Blinken | Inbetriebnahme des Systems                                                                  |
|        | ON      | Systemstart abgeschlossen                                                                   |
| $\sim$ | OFF     | Nicht mit dem Internet verbunden                                                            |
| 9      | ON      | Mit dem Internet verbunden                                                                  |
|        | OFF     | Keine Verbindung am WAN-Port                                                                |
| נינ    | ON      | WAN-Port hat Verbindung                                                                     |
|        | OFF     | LAN-Anschluss ist nicht verbunden                                                           |
| Ŷ      | ON      | LAN-Anschluss ist angeschlossen                                                             |
|        | OFF     | 2,4 GHz Wi-Fi aus                                                                           |
| ŝ      | Blinken | WPS in Bearbeitung                                                                          |
|        | ON      | 2,4 GHz Wi-Fi Ein                                                                           |
|        | OFF     | 5GHz Wi-Fi aus                                                                              |
| GG     | Blinken | WPS in Bearbeitung                                                                          |
|        | ON      | 5GHz Wi-Fi Ein                                                                              |
| Putton | WPS     | Halten Sie 1 Sekunde gedrückt, um die WPS-Funktion<br>zu aktivieren.                        |
| Button | Reset   | Halten Sie 2 Sekunden gedrückt, um den Router auf<br>die Werkseinstellungen zurückzusetzen. |

# Italiano

Collega il tuo computer al router (cablato) o wireless).

## Cablata

Turn off the Wi-Fi on your computer and connect it to router's LAN port via an Ethernet cable.

### Senza Fili

Collega il tuo dispositivo al Wi-Fi del router utilizzando l'SSID (nome della rete) e la password stampati nella parte inferiore del router.

| cudy                                                                      |  |
|---------------------------------------------------------------------------|--|
|                                                                           |  |
| 5GHz Wi-Fi: Cudy-XXXX-5G<br>2.4GHz Wi-Fi: Cudy-XXXX<br>Password: XXXXXXXX |  |

• Avviare un browser Web e inserire http://cudy.net/ o http://192.168.10.1/ nella barra degli indirizzi. Usa admin per la password per accedere.

| ÷ | http://cudy.net/ | ,O <b>- →</b> |
|---|------------------|---------------|
|   | cudy             |               |
|   | English V        |               |
|   | admin 🗸          |               |
|   | Log In           |               |

Quindi verrà visualizzata la finestra di seguito, seguire le istruzioni dettagliate per configurare la connessione Internet.

|   | 1    | 2         |   |               | (4)       | (5)     |
|---|------|-----------|---|---------------|-----------|---------|
| , | Mode | Timezone  |   | WAN           | Wireless  | Summary |
|   | Oper | tion Mode | ۲ | Wireless Rou  | ter       |         |
|   |      |           | 0 | Wireless Acc  | ess Point |         |
|   |      |           | 0 | Wireless Exte | ender     |         |
|   |      |           | 0 | WISP          |           |         |

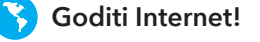

## LED e pulsante

| Nome     | Stato        | Indicazione                                                                                          |
|----------|--------------|----------------------------------------------------------------------------------------------------|
|          | OFF          | Non acceso                                                                                           |
| (        | Lampeggiante | Processo di avvio del sistema                                                                        |
|          | ON           | Avvio del sistema completato                                                                         |
| $\sim$   | OFF          | Non connesso a Internet                                                                              |
| <u> </u> | ON           | Connesso a Internet                                                                                  |
|          | OFF          | Nessuna connessione alla porta WAN                                                                   |
| ניני     | ON           | La porta WAN ha una connessione                                                                      |
|          | OFF          | La porta LAN non è collegata                                                                         |
| Ţ        | ON           | La porta LAN è collegata                                                                             |
|          | OFF          | Wi-Fi a 2,4 GHz disattivato                                                                          |
| Ŵ        | Lampeggiante | WPS in corso                                                                                         |
|          | ON           | Wi-Fi a 2,4 GHz attivo                                                                               |
|          | OFF          | Wi-Fi a 5 GHz disattivato                                                                            |
| GG       | Lampeggiante | WPS in corso                                                                                         |
|          | ON           | Wi-Fi a 5 GHz attivo                                                                                 |
| Button   | WPS          | Tenere premuto per 1 secondo per abilitare la funzione WPS.                                          |
| Dutton   | Reset        | Tenere premuto per 2 secondi per ripristinare le<br>impostazioni predefinite di fabbrica del router. |

# Español

5 Conecte su computadora al enrutador (con cable o inalámbrico).

### Cableado

Apague el Wi-Fi en su computadora y conéctelo al puerto LAN del enrutador a través de un cable Ethernet.

### Inalámbrico

Conecte su dispositivo al Wi-Fi del enrutador utilizando el SSID (nombre de red) y la contraseña impresa en la parte inferior del enrutador.

| cudy                     |  |
|--------------------------|--|
|                          |  |
| 5GHz Wi-Fi: Cudy-XXXX-5G |  |
| Password: XXXXXXXX       |  |

Inicie un navegador web e ingrese http://cudy.net/ o http://192.168.10.1/ en la barra de direcciones. Use admin para contraseña para iniciar sesión.

| http://cudy.net/       | * |
|------------------------|---|
|                        |   |
| cudy                   |   |
|                        |   |
| English ~              |   |
| ∠ <sup>⑤</sup> admin ∨ |   |
| Log In                 |   |
|                        |   |
|                        |   |

7 Luego, aparecerá una ventana emergente, siga las instrucciones paso a paso para configurar la conexión a Internet.

| 1<br>Mode Ti | -2     |             |            | 5<br>Summar |
|--------------|--------|-------------|------------|-------------|
| Opertion     | Mode 💿 | Wireless Ro | uter       |             |
|              | 0      | Wireless Ac | cess Point |             |
|              | 0      | WIRE EXT    | ender      |             |
|              | Exit   |             | Next       |             |
|              |        |             |            |             |
|              |        |             |            |             |

| Nombre | Estado    | Indicación                                                                                                 |
|--------|-----------|----------------------------------------------------------------------------------------------------|
| Ċ      | OFF       | no encendido                                                                                               |
|        | Brillante | Proceso de puesta en marcha del sistema                                                                    |
|        | ON        | Inicio del sistema completo                                                                                |
| Ç      | OFF       | No conectado a Internet                                                                                    |
|        | ON        | Conectado a Internet                                                                                       |
| ſ      | OFF       | Sin conexión en el puerto WAN                                                                              |
|        | ON        | El puerto WAN tiene conexión                                                                               |
| Ţ      | OFF       | El puerto LAN no está conectado                                                                            |
|        | ON        | El puerto LAN está conectado                                                                               |
| ((í·   | OFF       | Wifi de 2,4 GHz desactivado                                                                                |
|        | Brillante | WPS en proceso                                                                                             |
|        | ON        | Wi-Fi de 2,4 GHz activado                                                                                  |
| (56    | OFF       | Wifi de 5 GHz desactivado                                                                                  |
|        | Brillante | WPS en progreso                                                                                            |
|        | ON        | Wi-Fi de 5 GHz activado                                                                                    |
| Button | WPS       | Mantenga presionado 1 segundo para habilitar la función WPS.                                               |
|        | Reset     | Mantenga presionado 2 segundos para restablecer el enrutador a su configuración predeterminada de fábrica. |

# Français

 Connect your computer to the router (Wired or Wireless).

## Wired

Turn off the Wi-Fi on your computer and connect it to router's LAN port via an Ethernet cable.

### Wireless

Connect your device to the router's Wi-Fi using the SSID (network name) and Password printed on the bottom of the router.

| cudy                                                                      |  |  |  |
|---------------------------------------------------------------------------|--|--|--|
|                                                                           |  |  |  |
|                                                                           |  |  |  |
| 5GHz Wi-Fi: Cudy-XXXX-5G<br>2.4GHz Wi-Fi: Cudy-XXXX<br>Password: XXXXXXXX |  |  |  |

Lancez un navigateur Web et entrez http://cudy.net/ ou http://192.168.10.1/ dans la barre d'adresse. Utilisez admin pour le mot de passe pour vous connecter.

| € http://cudy.net/ ♀ → |
|------------------------|
| cudy                   |
| English V<br>admin V   |
| Log In                 |
|                        |

7 La fenêtre ci-dessous apparaîtra, veuillez suivre les instructions étape par étape pour configurer la connexion Internet.

| Quick Setup            | 2                              | 3                                                            | 4)                          | 5       |  |
|------------------------|--------------------------------|--------------------------------------------------------------|-----------------------------|---------|--|
| Mode                   | Timezone                       | WAN                                                          | Wireless                    | Summary |  |
| Ope                    | ertion Mode (C)<br>C<br>C<br>C | ) Wireless Rou<br>) Wireless Acc<br>) Wireless Ext<br>) WISP | uter<br>cess Point<br>ender |         |  |
|                        | Exit                           |                                                              | Next                        |         |  |
|                        |                                |                                                              |                             |         |  |
| S Profitez d'Internet! |                                |                                                              |                             |         |  |

### Voyant et bouton

| Nom    | Statut   | Indication                                                                                                    |
|--------|----------|----------------------------------------------------------------------------------------------------|
|        | OFF      | Non alimenté                                                                                                    |
| Ċ      | Clignota | nt Processus de démarrage du système                                                                              |
|        | ON       | Démarrage du système terminé                                                                                      |
| Ç      | OFF      | Non connecté à Internet                                                                                           |
|        | ON       | Connecté à Internet                                                                                               |
|        | OFF      | Pas de connexion au port WAN                                                                                      |
| ניו    | ON       | Le port WAN a une connexion                                                                                       |
| Ţ      | OFF      | Le port LAN n'est pas connecté                                                                                    |
|        | ON       | Le port LAN est connecté                                                                                          |
|        | OFF      | Wi-Fi 2,4 GHz désactivé                                                                                           |
| ŝ      | Clignota | nt WPS en cours                                                                                                   |
|        | ON       | Wi-Fi 2,4 GHz activé                                                                                              |
|        | OFF      | Wi-Fi 5 GHz désactivé                                                                                             |
| GG     | Clignota | nt WPS en cours                                                                                                   |
|        | ON       | Wi-Fi 5 GHz activé                                                                                                |
| Button | WPS      | Appuyez et maintenez 1 seconde pour activer la fonctio<br>WPS.                                                    |
|        | Reset    | Appuyez et maintenez enfoncé pendant 2 secondes por<br>réinitialiser le routeur à ses paramètres d'usine par défa |

# Português

5 Ligue o seu computador ao router (com ou sem fios).

## Com fio

Desligue o Wi-Fi do seu computador e conecte-o à porta LAN do router através de um cabo Ethernet.

## Sem fios

Ligue o seu dispositivo ao Wi-Fi do router utilizando o SSID (nome da rede) e a palavra-passe impressa na parte inferior do router.

Lance um navegador web e introduza http://cudy.net/ ou http://192.168.10.1/ na barra de endereços. Utilize admin para obter a palavra-passe para iniciar sessão.

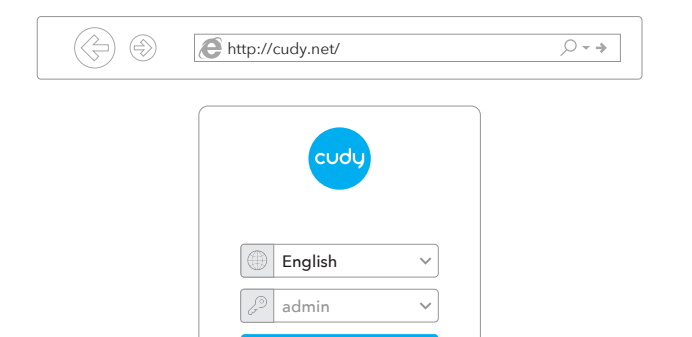

7 A janela abaixo vai aparecer, por favor siga as instruções passo a passo para configurar a ligação à Internet.

| 1—   | 2           |     |              | (4)        | (5)     |
|------|-------------|-----|--------------|------------|---------|
| Mode | Timezone    |     | WAN          | Wireless   | Summary |
| Ор   | ertion Mode | • W | /ireless Rou | uter       |         |
|      |             | ΟW  | /ireless Acc | cess Point |         |
|      |             | ΟW  | /ireless Ext | ender      |         |
|      |             | ΟW  | /ISP         |            |         |

## LED e botão

| Nome | Estado   | Indicação                            |
|------|----------|--------------------------------------|
|      | OFF      | Não ligado                           |
| Ċ    | Piscando | Processo de inicialização do sistema |
|      | ON       | Inicialização do sistema concluída   |
| Ç    | OFF      | Não conectado à Internet             |
|      | ON       | Conectado a internet                 |
| ſſ   | OFF      | Sem conexão na porta WAN             |
|      | ON       | A porta WAN tem conexão              |
| Ţ    | OFF      | A porta LAN não está conectada       |
|      | ON       | A porta LAN está conectada           |
| ((i· | OFF      | Wi-Fi de 2,4 GHz desativado          |
|      | Piscando | WPS em processo                      |
|      | ON       | Wi-Fi de 2,4 GHz ativado             |
|      | OFF      | Wi-Fi 5 GHz desativado               |
|      | Piscando | WPS em andamento                     |

# LED y botón

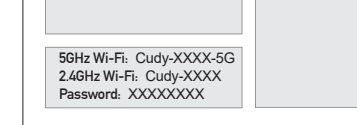

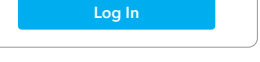

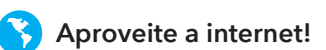

|                                           | ON    | Wi-Fi 5 GHz ativado                                                                                  |
|-------------------------------------------|-------|----------------------------------------------------------------------------------------------------|
| Button WPS Pressione e segure função WPS. |       | Pressione e segure por 1 segundo para habilitar a<br>função WPS.                                     |
|                                           | Reset | Pressione e segure por 2 segundos para redefinir o roteador para as configurações padrão de fábrica. |

### **EU Declaration of Conformity**

cudy

#### 1. English:

Cudy hereby declares that the device is in compliance with the essential requirements and other relevant provisions of directive 2014/53/EU, directive 2011/65/EU, directive (EU) 2015/863. The original EU declaration of conformity can be found at http://www.cudy.com/ce.

#### 2. Deutsch:

Cudy erklärt hiermit, dass das Gerät den grundlegenden Anforderungen und anderen relevanten Bestimmungen der Richtlinie 2014/53/EU, der Richtlinie 2011/65/EU und der Richtlinie (EU) 2015/863 entspricht. Die originale EU-Konformitätserklärung finden Sie unter http://www.cudy.com/ce.

#### 3. Español:

Por la presente, Cudy declara que el dispositivo cumple los requisitos esenciales y otras disposiciones pertinentes de la directiva 2014/53/UE, la directiva 2011/65/UE, la directiva (UE) 2015/863. La declaración de conformidad original de la UE se puede encontrar en http://www.cudy.com/ce.

#### 4. Italiano:

Cudy dichiara che il dispositivo è conforme ai requisiti essenziali e alle altre disposizioni pertinenti della direttiva 2014/53/UE, della direttiva 2011/65/UE e della direttiva (UE) 2015/863. La dichiarazione di conformità originale dell'UE è disponibile all'indirizzo http://www.cudy.com/ce.

#### 5. Français:

Cudy déclare par la présente que le dispositif est conforme aux exigences essentielles et aux autres dispositions pertinentes de la directive 2014/53/UE, de la directive 2011/65/UE, de la directive (UE) 2015/863. La déclaration de conformité originale de l'UE peut être consultée à l'adresse suivante http://www.cudy.com/ce.

#### 6.Ελληνικό:

Η Cudy δηλώνει ότι η συσκευή συμμορφώνεται με τις βασικές απαιτήσεις και άλλες σχετικές διατάξεις της οδηγίας 2014/53/ΕΕ, της οδηγίας 2011/65/ΕΕ, της οδηγίας (ΕΕ) 2015/863. Η αρχική δήλωση συμμόρφωσης ΕΕ βρίσκεται στη διεύθυνση http://www.cudy.com/ce.

#### 7. Dutch:

Cudy verklaart hierbij dat het apparaat voldoet aan de essentiële eisen en andere relevante bepalingen van Richtlijn 2014/53/EU, Richtlijn 2011/65/EU, Richtlijn (EU) 2015/863. De originele EU-conformiteitsverklaring is te vinden op http://www.cudy.com/ce.

### 8. Português:

Cudy declara que o dispositivo está em conformidade com os requisitos essenciais e outras disposições relevantes da Diretiva 2014/53/UE, diretiva 2011/65/UE, diretiva (UE) 2015/863. A declaração original de conformidade da UE pode ser encontrada em http://www.cudy.com/ce.

### 9. Polski:

Cudy niniejszym oświadcza, że wyrób jest zgodny z zasadniczymi wymaganiami i innymi odpowiednimi przepisami dyrektywy 2014/53/UE, dyrektywy 2011/65/UE, dyrektywy (UE) 2015/863. Oryginał deklaracji zgodności UE można znaleźć na stronie http://www.cudy.com/ce.

#### 10. Türkçe:

Cudy, cihazın 2014/53/EU sayılı direktif, 2011/65/EU sayılı direktif, (EU) 2015/863 sayılı direktifin temel gerekliliklerine ve diğer ilgili hükümlerine uygun olduğunu beyan eder. Orijinal AB uygunluk beyanı şu adreste bulunabilir: http://www.cudy.com/ce.

#### 11. Norsk:

Cudy erklærer herved at enheten er i samsvar med de grunnleggende kravene og andre relevante bestemmelser i direktiv 2014/53/EU, direktiv 2011/65/EU, direktiv (EU) 2015/863. Den opprinnelige EU-samsvarserklæringen finner du på http://www.cudy.com/ce.

#### 12. Dansk:

Cudy erklærer hermed, at udstyret er i overensstemmelse med de væsentlige krav og andre relevante bestemmelser i direktiv 2014/53/EU, direktiv 2011/65/EU, direktiv (EU) 2015/863. Den originale EU-overensstemmelseserklæring findes på http://www.cudy.com/ce.

#### 13. Suomen Kieli:

Cudy vakuuttaa täten, että laite on direktiivin 2014/53/EU, direktiivin 2011/65/EU ja direktiivin (EU) 2015/863 olennaisten vaatimusten ja muiden asiaankuuluvien säännösten mukainen. Alkuperäinen EU-vaatimustenmukaisuusvakuutus löytyy osoitteesta http://www.cudy.com/ce.

#### 14. Svenska:

Cudy förklarar härmed att enheten överensstämmer med de väsentliga kraven och andra relevanta bestämmelser i direktiv 2014/53/EU, direktiv 2011/65/EU, direktiv (EU) 2015/863. Den ursprungliga EU-försäkran om överensstämmelse finns på http://www.cudy.com/ce.

#### 15. Čeština:

Cudy tímto prohlašuje, že prostředek je v souladu se základními požadavky a dalšími příslušnými ustanoveními směrnice 2014/53/EU, směrnice 2011/65/EU, směrnice (EU) 2015/863. Originál EU prohlášení o shodě je k dispozici na adrese http://www.cudy.com/ce.

#### 16. Slovenčina:

Cudy týmto vyhlasuje, že zariadenie je v súlade so základnými požiadavkami a ďalšími príslušnými ustanoveniami smernice 2014/53/EÚ, smernice 2011/65/EÚ a smernice (EÚ) 2015/863. Originál EÚ vyhlásenia o zhode možno nájsť na adrese http://www.cudy.com/ce.

#### 17. Hungarian language:

A Cudy ezúton kijelenti, hogy a készülék megfelel a 2014/53/EU irányelv, a 2011/65/EU irányelv és az (EU) 2015/863 irányelv alapvető követelményeinek és egyéb vonatkozó rendelkezéseinek. Az eredeti EU-megfelelőségi nyilatkozat a következő címen érhető el http://www.cudy.com/ce.

#### 18. limba română:

Cudy declară prin prezenta că dispozitivul este în conformitate cu cerințele esențiale și cu alte dispoziții relevante ale Directivei 2014/53/UE, ale Directivei 2011/65/UE, ale Directivei (UE) 2015/863. Declarația de conformitate originală a UE poate fi găsită la adresa http://www.cudy.com/ce.

#### 19. Български език:

С настоящото Cudy декларира, че устройството е в съответствие със съществените изисквания и други съответни разпоредби на Директива 2014/53/EC, Директива 2011/65/EC, Директива (EC) 2015/863. Оригиналът на EC декларацията за съответствие може да бъде намерен на адрес http://www.cudy.com/ce.

#### 20. lietuvių kalba:

"Cudy" pareiškia, kad prietaisas atitinka esminius reikalavimus ir kitas susijusias Direktyvos 2014/53/ES, Direktyvos 2011/65/ES, Direktyvos (ES) 2015/863 nuostatas. ES atitikties deklaracijos originalą galima rasti adresu http://www.cudy.com/ce.

#### 21. Українська Мова:

Цим Cudy заявляє, що пристрій відповідає основним вимогам та іншим відповідним положенням директиви 2014/53/ЄС, директиви 2011/65/ЄС, директиви (ЄС) 2015/863. Оригінал декларації про відповідність ЄС можна знайти за посиланням http://www.cudy.com/ce.

#### 22.Hrvatski:

Cudy ovime izjavljuje da je proizvod u skladu s bitnim zahtjevima i drugim relevantnim odredbama Direktive 2014/53/EU, Direktive 2011/65/EU, Direktive (EU) 2015/863. Izvorna izjava EU-a o sukladnosti može se naći na http://www.cudy.com/ce.

#### 23. Slovenski jezik:

Podjetje Cudy izjavlja, da je pripomoček skladen z bistvenimi zahtevami in drugimi ustreznimi določbami Direktive 2014/53/EU, Direktive 2011/65/EU in Direktive (EU) 2015/863. Izvirna izjava EU o skladnosti je na voljo na http://www.cudy.com/ce.

#### 24. latviešu valoda:

Ar šo Cudy paziņo, ka ierīce atbilst būtiskajām prasībām un citiem attiecīgajiem direktīvas 2014/53/ES, direktīvas 2011/65/ES, direktīvas (ES) 2015/863 un direktīvas (ES) 2015/863 noteikumiem. ES atbilstības deklarācijas oriģināls ir atrodams vietnē http://www.cudy.com/ce.

#### 25. Eesti keel:

Cudy deklareerib käesolevaga, et seade vastab olulistele nõuetele ja muudele direktiivi 2014/53/EL, direktiivi 2011/65/EL ja direktiivi (EL) 2015/863 asjakohastele sätetele. ELi vastavusdeklaratsiooni originaal on kättesaadav aadressil http://www.cudy.com/ce.

### WEEE

According to the EU Directive on Waste Electrical and Electronic Equipment (WEEE - 2012/19 / EU), this product must not be disposed of as normal household waste.

Instead, they should be returned to the place of purchase or taken to a public collection point for recyclable waste. By ensuring this product is disposed of correctly, you will help prevent potential negative consequences for the environment and human health, which could otherwise be caused by inappropriate waste handling of this product. For more information, please contact your local authority or the nearest collection point. Improper disposal of this type of waste may result in penalties according to national regulations.

### **FCC Statements:**

This device complies with part 15 of the FCC Rules. Operation is subject to the following two conditions: (1) This device may not cause harmful interference, and (2) this device must accept any interference received, including interference that may cause undesired operation.

### **GNU General Public License Notice**

The software code in this product was created by third parties and is licensed under the GNU General Public License ("GPL"). If applicable, Cudy ("Cudy" in this context refers to the Cudy entity offering respective software for download or being in charge of the distribution of products that contain respective code) makes the corresponding GPL source code available upon request via the official website, either independently or with the assistance of third parties (such as Shenzhen Cudy Technology Co., Ltd.).

For GPL-related questions, email support@cudy.com. In addition, Cudy offers a GPL-Code-Centre under https://www.cudy.com/gplcodecenterdownload where users can get the GPL source codes used in Cudy products for free. Please note, that the GPL-Code-Centre is only provided as a courtesy to Cudy's customers but may neither offer a full set of source codes used in all products nor always provide the latest or actual version of such source codes. The GPL code used in this product is subject to the copyrights of one or more authors and is supplied WITHOUT ANY WARRANTY.

CE LA ERE FC DE C II ROHS